Betjeningsvejledning

# AMAZONE

# EasySet 2

## Betjeningscomputer til ZG-TX

|        | AMAZONE                       |   |
|--------|-------------------------------|---|
|        | ● kg/ha ● t/ha ● km/h ● U/min |   |
|        |                               |   |
|        |                               |   |
| U<br>U | km/h<br>ha U/min              | + |
|        | EasySet 2                     |   |

Læs betjeningsvejledningen grundigt, før maskinen tages i brug første gang! Skal opbevares til senere brug!

MG7805 BAG0255.1 12.23 Printed in Germany

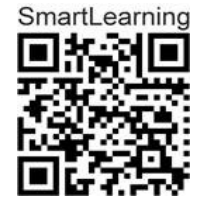

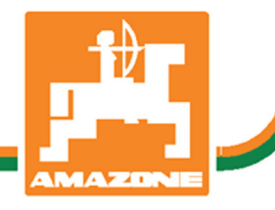

Dk

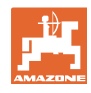

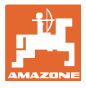

| 1     | Produktbeskrivelse                                                    | 4  |
|-------|-----------------------------------------------------------------------|----|
| 1.1   | Overblik                                                              | 4  |
| 1.2   | Display                                                               | 4  |
| 1.3   | Knapper til indstilling                                               | 5  |
| 1.4   | Knapper til arbejdet                                                  | 6  |
| 2     | Forberedelse af EasySet2                                              | 7  |
| 2.1   | Tænding og slukning af EasySet2                                       | 7  |
| 2.2   | Indtastning af udbringningsmængde                                     | 7  |
| 2.3   | Indtastning af arbejdsbredde                                          | 8  |
| 2.4   | Beregning/indtastning af kalibreringsfaktor for gødning eller kalk    | 8  |
| 2.5   | Simuleret hastighed/strækningssensor                                  | 12 |
| 2.5.1 | Kalibrering af strækningssensor (impulser pr. 100 m)                  | 14 |
| 2.5.2 | Indstilling af simuleret hastighed                                    |    |
| 2.6   | Aktivering/deaktivering af spredetallerken-omdrejningstalsovervagning | 17 |
| 3     | Anvendelse af EasySet2                                                | 19 |
| 3.1   | Spredning                                                             | 19 |
| 3.1.1 | Indstilling af overvågning af spredetallerkenomdrejningstal           | 20 |
| 3.1.2 | Kilespredning                                                         | 21 |
| 3.2   | Grænsespredning                                                       |    |
| 3.2.1 | Grænsespredning med AutoTS til gødning                                | 22 |
| 3.2.2 | Grænsespredning med grænsespredningsanordning kalk                    | 23 |
| 3.3   | Visning af arealydelse                                                | 24 |
| 3.4   | Udførelse af resttømning                                              | 24 |
| 4     | Tilslutning                                                           | 25 |
| 5     | Konfigurering af EasySet 2                                            | 26 |
| 5.1   | Indstilling af modi                                                   | 26 |
| 5.2   | Kalibrering af dobbeltspjæld                                          | 26 |
| 5.3   | Kalibrering af AutoTS                                                 | 28 |
| 5.4   | Diagnosemenu                                                          | 29 |
| 6     | Fejlmeldinger                                                         | 30 |
| 7     | Oversigt                                                              | 33 |
|       | $\mathbf{U}^{(i)}$                                                    |    |

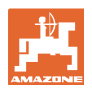

#### 1 Produktbeskrivelse

#### 1.1 Overblik

- (1) Knap on/off
- Knapper til indstilling
   Delvist med LED for visning af den aktiverede funktion
- (3) Knapper til betjening under arbejdet Delvist med LED for visning af den aktiverede funktion
- (4) Display med LED

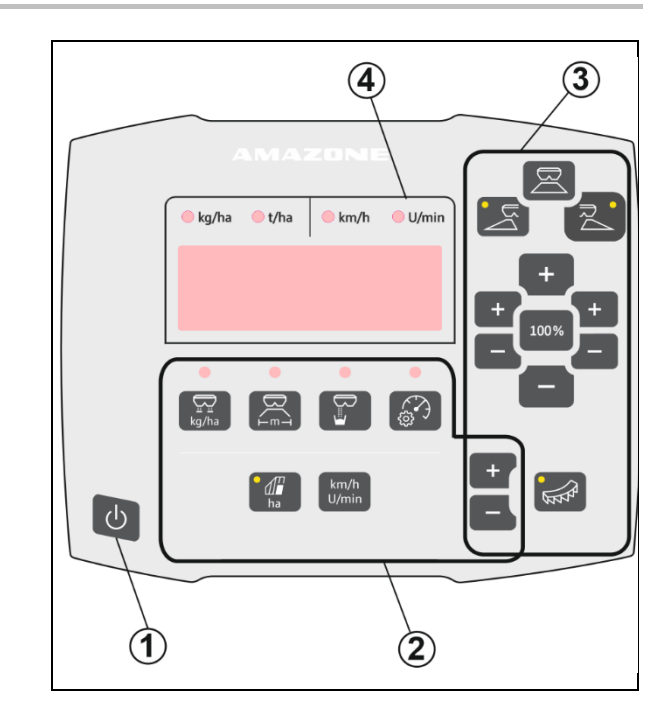

#### 1.2 Display

- Display til visning af værdier med maksimalt 6 tegn
- LED over displayet indikerer enheden for den viste værdi.

| e kg/ha | 🛑 t/ha | ● km/h | U/min |
|---------|--------|--------|-------|
|         |        |        |       |
|         |        |        |       |
|         |        |        |       |

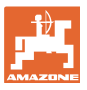

km/h

U/min

#### 1.3 Knapper til indstilling

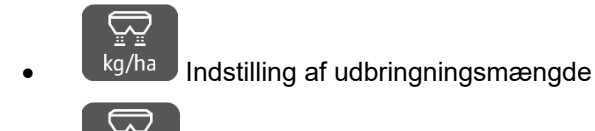

Indstilling af arbejdsbredde, svarende til spredetabel og spredetallerken kg/ha

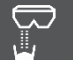

Beregning/indstilling af kalibreringsfaktor

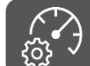

Valg af simuleret hastighed. Kalibrering af strækningssensor, indtastning af impulser pr. 100 m.

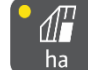

- Visning af dagsydelse i ha
- → Langt tryk på knap (6 sekunder) for nulstilling af dagsydelsen

#### km/h

• U/min Skift af visning mellem spredetallerkenomdrejningstal og kørehastighed

LED'erne viser den valgte indstilling.

#### Ændring af indstillingsværdier

I den aktive indstillingsmenu kan indstillingsværdierne ændres med de markerede +/- knapper.

Med et langt tryk på +/- knapperne startes et hurtigt skift.

Indstillede værdier gemmes automatisk.

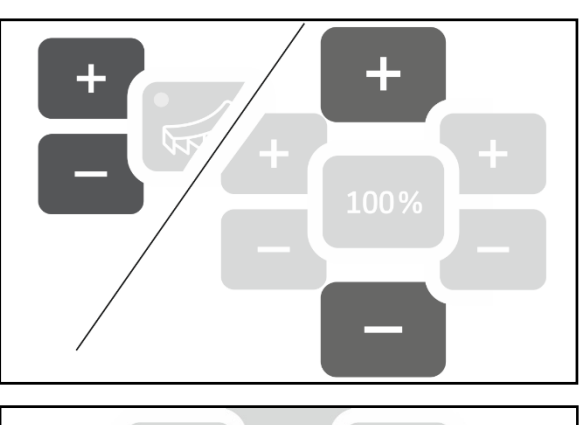

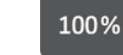

Skift fra indstillingsmenuerne tilbage til arbejdsvisningen med 100 %-knappen.

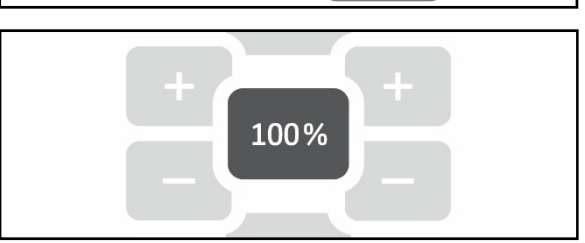

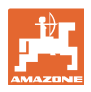

#### 1.4 Knapper til arbejdet

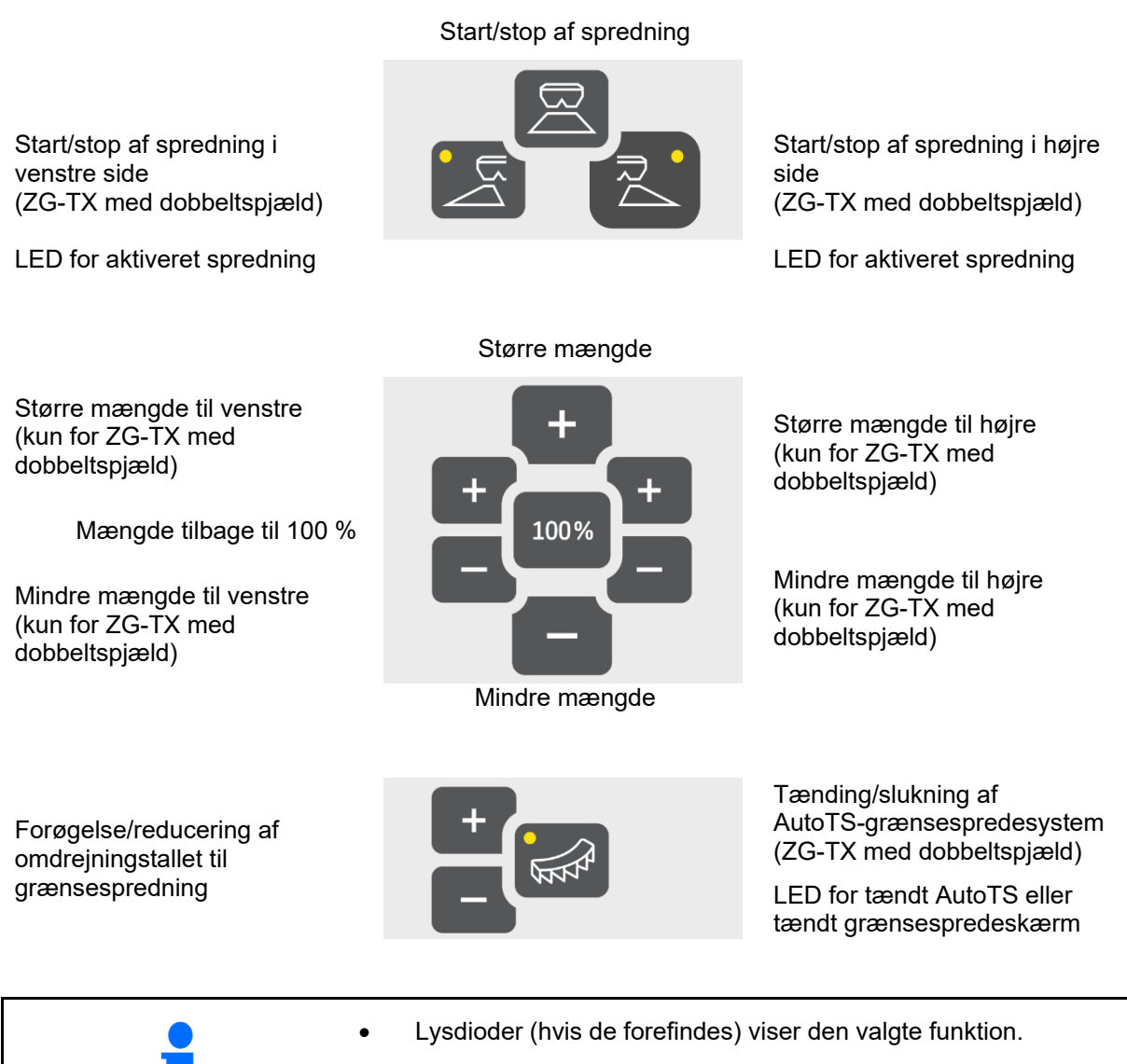

- Med et langt tryk på +/- knapperne startes et hurtigt skift.
- Indstillede værdier gemmes automatisk.

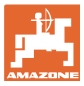

#### 2 Forberedelse af EasySet2

#### 2.1 Tænding og slukning af EasySet2

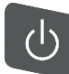

Tænd for EasySet2.

- → Den aktuelle softwareversion vises i 2 sekunder.
- $\rightarrow$  Den indstillede modus vises i et sekund.
- $\rightarrow$  Arbejdsvisningen vises.

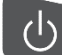

Sluk for EasySet2.

- $\rightarrow$  STOP vises i 2 sekunder.
- → Den samlede arealydelse vises i 2 sekunder.

#### 2.2 Indtastning af udbringningsmængde

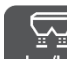

- 1. kg/ha Vælg indstilling af udbringningsmængde.
- $\rightarrow$  Udbringningsmængden i kg/ha vises.

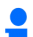

Udbringningsmængder over 999 kg vises i ton (1000 kg).

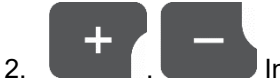

udbringningsmængden.

Værdien gemmes automatisk

Skift tilbage til arbejdsvisningen.

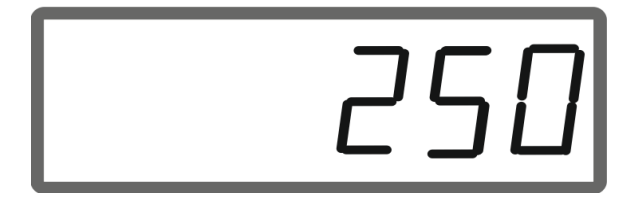

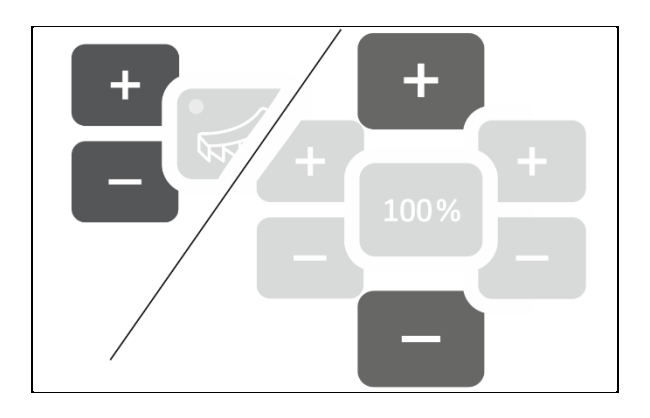

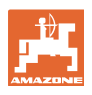

#### 2.3 Indtastning af arbejdsbredde

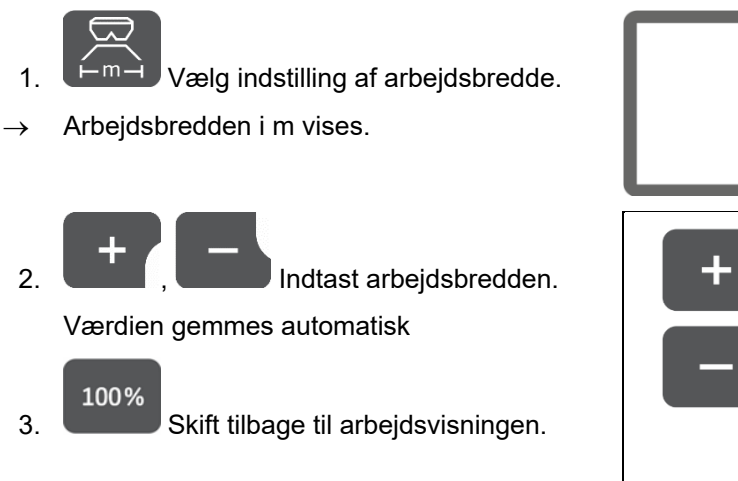

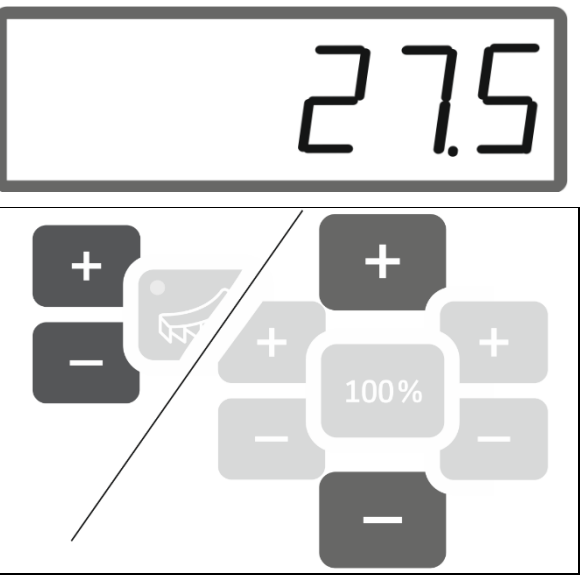

#### 2.4 Beregning/indtastning af kalibreringsfaktor for gødning eller kalk

Kalibreringsfaktoren bestemmer jobcomputerens reguleringsreaktion og afhænger af flydeegenskaberne for det spredemateriale, der spredes.

Kalibreringsfaktoren beregnes ved hjælp af udbringningsmængden, der udbringes og vejes under kalibreringen.

- Under kalibreringen kan der udbringes og opsamles en lille mængde ved hjælp af to opsamlingsbeholdere.
- → Mindre nøjagtig metode
- Under kalibreringen kan der udbringes en stor mængde i et lager.
- → Nøjagtig metode
- → Køretøjsvægt er nødvendig
- $\rightarrow$  Automatisk afslutning af kalibreringen efter 999 sekunder.

#### Gødning

| • | Kalibreringsfaktoren kan findes i spredetabellen for hver gødning<br>i spredetabellen. |
|---|----------------------------------------------------------------------------------------|
| • | Anvend gødningskalibreringsfaktoren i spredetabellen som basisværdi før kalibreringen. |
| • | Med kalibreringen optimeres spredetabellens værdi.                                     |
| • | Den beregnede kalibreringsfaktor overskriver værdien i spredetabellen.                 |

| Realistiske kalibreringsfaktorer for gødning (0.7-1.4): |                                                    |  |
|---------------------------------------------------------|----------------------------------------------------|--|
|                                                         | • 0.7 for urea                                     |  |
| · - ·                                                   | <ul> <li>1.0 for kalkamonsalpeter (KAS)</li> </ul> |  |
|                                                         | <ul> <li>1.4 for tung PK-gødning</li> </ul>        |  |

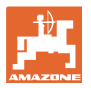

1.05

#### Kalk

| • | Kalibreringsfaktoren for kalk svarer ca. til den specificerede vægt<br>i kg/liter, ca. 1,6 kg/liter |
|---|----------------------------------------------------------------------------------------------------|
| • | Anvend den specificerede vægt i kg/liter som basisværdi før<br>kalibreringen.                       |
| • | Med kalibreringen optimeres basisværdien.                                                           |
| • | Den beregnede kalibreringsfaktor overskriver basisværdien.                                          |

Værdien for den senest anvendte udbringningsmængde for gødning samt kalk og kalibreringsværdien gemmes og indstilles automatisk efter en ombygning.

#### Indtastning af kalibreringsfaktor

Hvis kalibreringsværdien er kendt, kan den indtastes direkte.

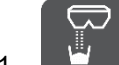

- 1. Vælg kalibrering.
- → Modus vises.
  - TS dobbeltspjæld
  - C1-C2 kalk
  - F1-F3 gødning med monospjæld
- $\rightarrow$  Kalibreringsfaktoren vises.

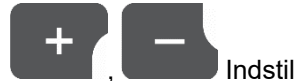

kalibreringsfaktoren.

Værdien gemmes automatisk

#### 100%

2.

3.

Skift tilbage til arbejdsvisningen.

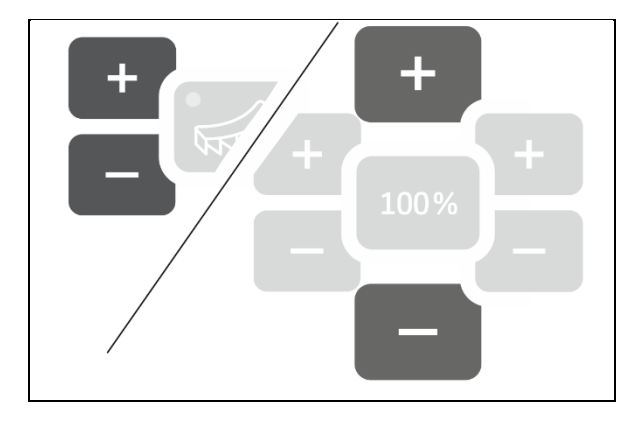

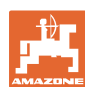

#### Beregning af kalibreringsfaktor

Kalibreringen skal udføres uden spredetallerkendrev, mens maskinen holder stille!

- 1. Forbered gødningskalibreringen, se betjeningsvejledningen til maskinen.
- Vej maskinen med tilstrækkeligt spredemateriale ved kalibrering med store mængder.
- 3. Indtast arbejdsbredde og udbringningsmængde.

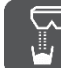

- 4. Vælg kalibrering.
- 5. Indtast kalibreringsværdien som basisværdi.
  - o For kalk: Bulkvægt i kg/liter
  - o For gødning: Værdi fra spredetabel

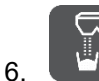

- Hold knappen trykket ind i 6 sekunder.
- $\rightarrow$  Kalibreringsrutinen starter.
- $\rightarrow$  LED blinker hurtigt.

Foretag en prøvekørsel med henblik på et konstant spredematerialeflow:

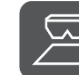

7.

8.

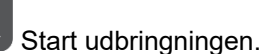

 $\rightarrow$  Kalibreringstiden vises.

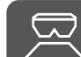

Udbringningen stopper efter 10 sekunder.

→ Anvend ikke den udbragte mængde til kalibreringen.

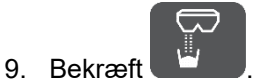

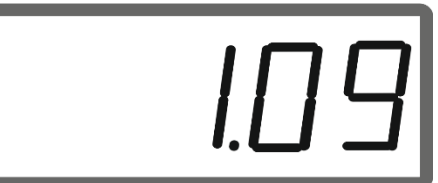

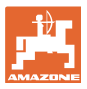

#### Forberedelse af EasySet2

#### Udfør kalibreringen:

- 10. Start udbringningen.
- $\rightarrow$  Kalibreringstiden vises.
- Kalibreringen kan til enhver tid stoppes.
- Store mængder giver en mere nøjagtig kalibreringsværdi.

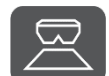

11. Stop udbringningen, så snart der er opsamlet tilstrækkeligt spredemateriale.

Små mængder: Fyld opsamlingsspanden helt.

eller

Store mængder: Hvis det ønskes, kan den automatiske afslutning af kalibreringen efter 999 sekunder afventes.

- → Den teoretisk udbragte gødningsmængde i kg vises.
- 12. Små mængder: Vej den opsamlede gødningsmængde.

#### eller

Store mængder: Vej maskinen, og beregn differensvægten.

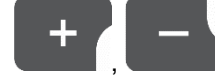

13. **George Description** 13. **George Description** 13. **George Descripti** 

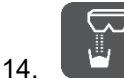

Afslut kalibreringen.

 $\rightarrow$  Den nye kalibreringsfaktor vises.

100%

Tilbage til arbejdsvisningen.

#### ப

Hvis der slukkes for apparatet, kasseres kalibreringen.

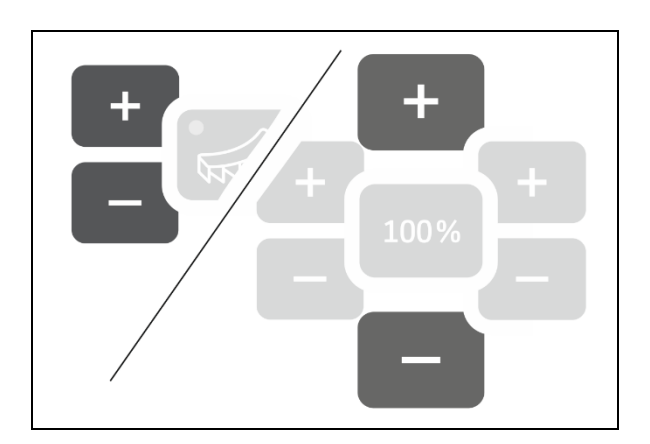

# 115

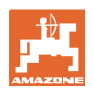

#### 2.5 Simuleret hastighed/strækningssensor

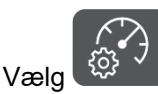

 → Afhængigt af den indstilling, der er foretaget senest, vises værdien for impulserne pr.
 100 m eller værdien for den simulerede hastighed.

Visning af impulser pr. 100 m:

 $\rightarrow$  Mulige værdier fra 250 til 35000.

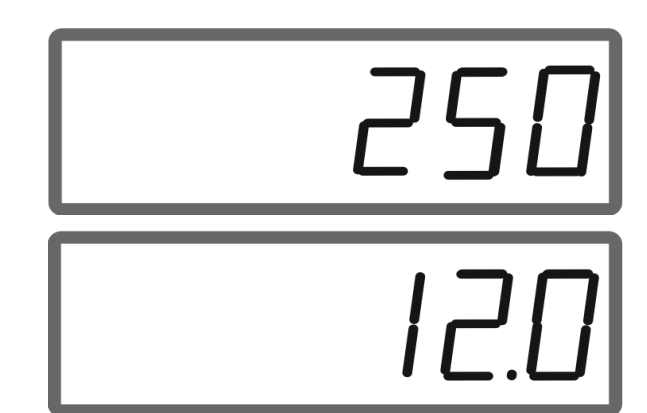

## $\rightarrow$ Mulige værdier fra 2 til 30 km/h.

Visning af simuleret hastighed:

#### Skift fra strækningssensor til hastighedssimulator

Spjældet skal være lukket.

- 1. Tryk på **strækningssensoren** når 250 (impulser).
- 2. Tryk på **1990**, indtil visningen af 250 (impulser) springer til 12 (km/h).
- $\rightarrow$  Nu kan den ønskede hastighed indtastes.
- $\rightarrow$  Hastighedssimulator aktiv
- → Hastighedsproportional udbringningsmængde ikke aktiv

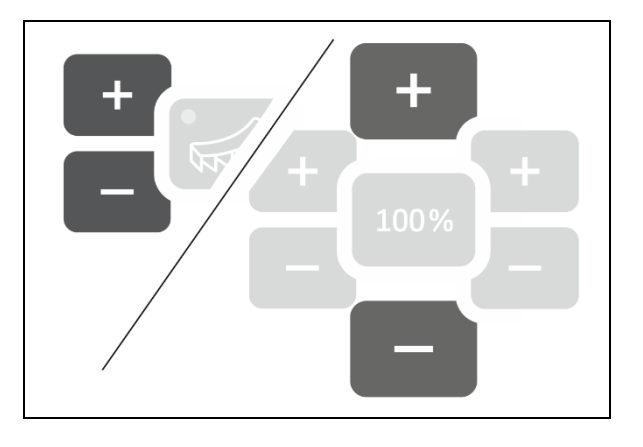

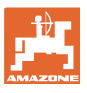

# Skift fra hastighedssimulator til strækningssensor

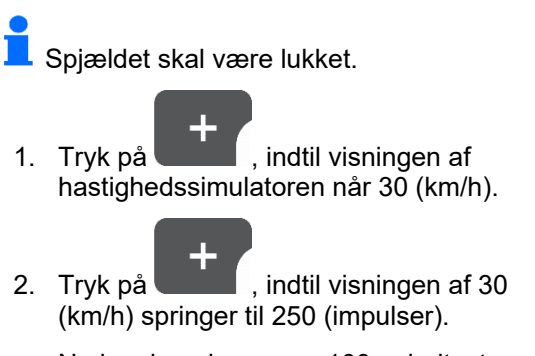

- $\rightarrow$  Nu kan impulserne pr. 100 m indtastes.
- → Hastighedsproportional udbringningsmængde aktiv
- $\rightarrow$  Hastighedssimulator ikke aktiv

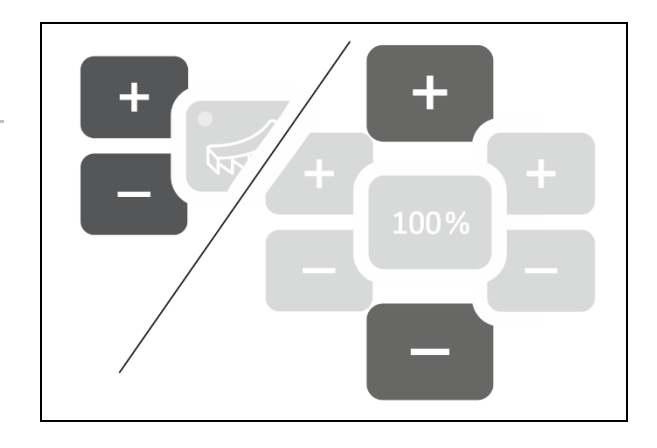

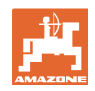

#### 2.5.1 Kalibrering af strækningssensor (impulser pr. 100 m)

| <b>•</b> | Computeren skal bruge kalibreringsværdien "impulser pr. 100 m" til<br>beregning                                                                               |  |  |
|----------|----------------------------------------------------------------------------------------------------|--|--|
| <b></b>  | • af den faktiske kørehastighed [km/t].                                                                                                    |  |  |
|          | • af det bearbejdede areal.                                                                                                    |  |  |
|          | Find kalibreringsværdien "Impulser pr. 100 m" via en<br>kalibreringskørsel, hvis kalibreringsværdien ikke kendes.                                             |  |  |
|          | Kalibreringsværdien "impulser pr. 100 m" kan indtastes manuelt, hvis den nøjagtige kalibreringsværdi kendes.                                                  |  |  |
|          |                                                                                                    |  |  |
|          | Find den nøjagtige kalibreringsværdi "Impulser pr. 100 m" via en<br>kalibreringskørsel:                                                                       |  |  |
|          | <ul> <li>før første ibrugtagning.</li> <li>når der opstår forskelle mellem den beregnede og den faktiske<br/>kørehastighed/tilbagelagte strækning.</li> </ul> |  |  |
|          | Du skal finde kalibreringsværdien "impulser pr. 100 m" under de<br>gældende anvendelsesbetingelser.                                                           |  |  |

#### Indtastning af impulser pr. 100 m

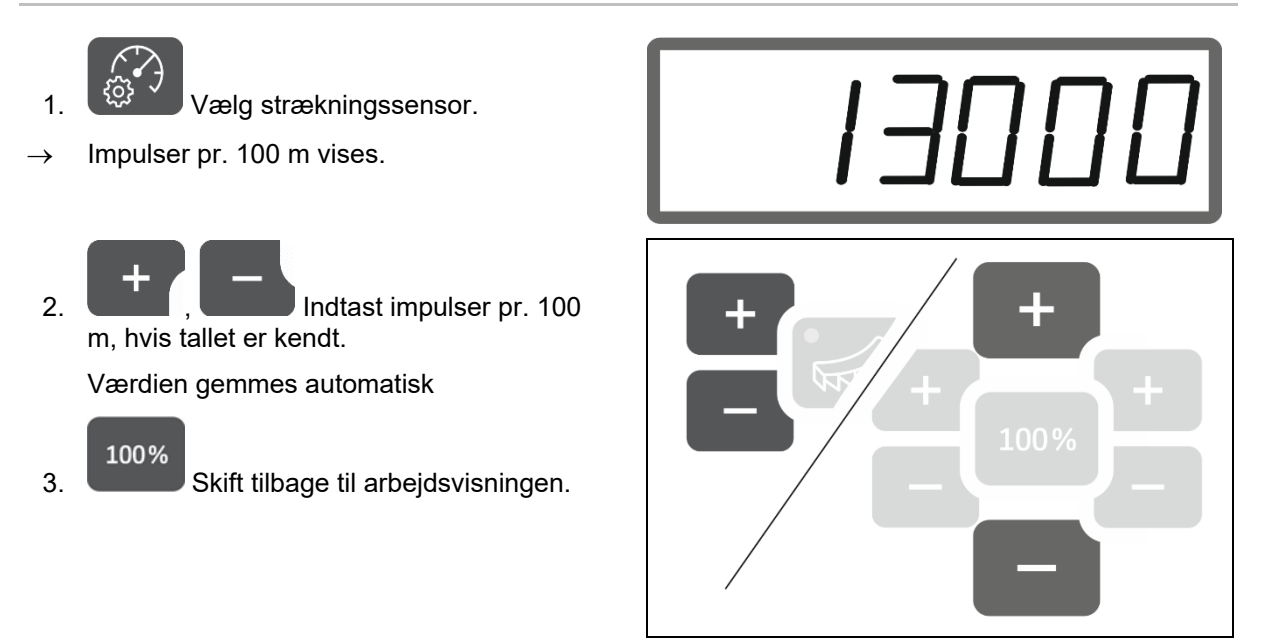

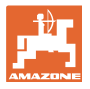

#### Beregning af impulser pr. 100 m

- 1. Afmål en målestrækning på nøjagtigt 100 m.
- 2. Markér start- og slutpunktet.
- 3. Kør til startpunktet.

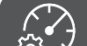

- 4. Hold knappen trykket ind i 6 sekunder.
- $\rightarrow$  Visningen blinker.
- 5. Kør målestrækningen på nøjagtig 100 m.
- $\rightarrow$  Impulserne tælles.
- 6. Stop.
- → Den beregnede værdi for impulser pr. 100 m vises.
- $\rightarrow$  Visningen blinker.

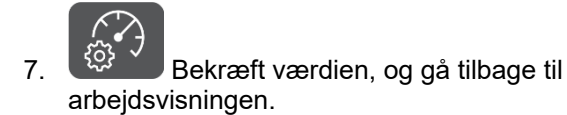

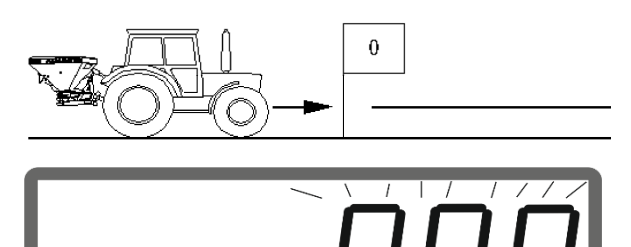

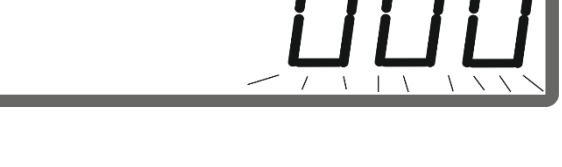

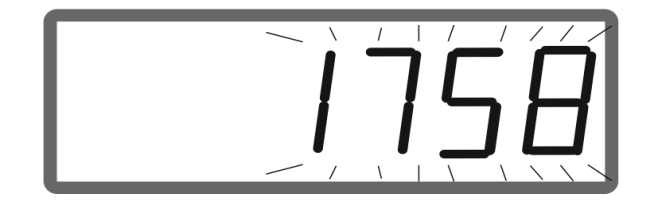

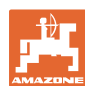

#### 2.5.2 Indstilling af simuleret hastighed

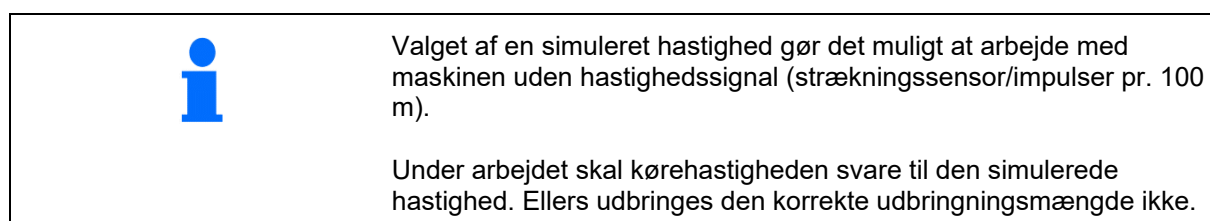

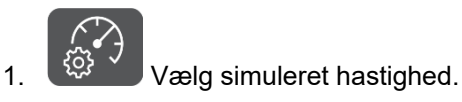

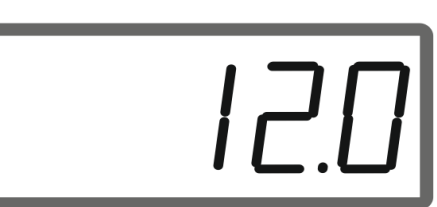

Hvis der vises strækningssensor (værdier større end 250), så skift først til simuleret hastighed, se side 12.

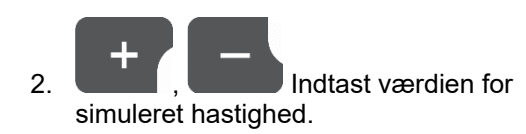

3. Skift tilbage til arbejdsvisningen.

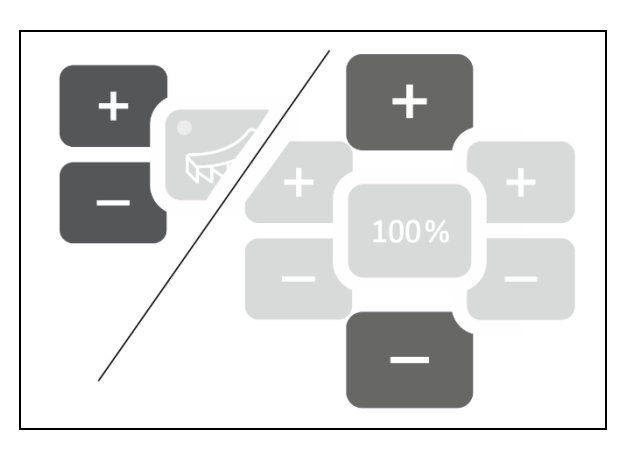

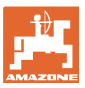

#### 2.6 Aktivering/deaktivering af spredetallerken-omdrejningstalsovervågning

#### Aktivering af omdrejningstalsovervågning for normalspredning

1. Find spredetallerkenomdrejningstallet, der skal overvåges, i spredetabellen.

#### km/h

- 2. U/min Skift højre side af arbejdsvisningen til spredetallerkenomdrejningstal.
- Tilkobl traktorens PTO-aksel, og anvend spredetallerkenerne med nominelt omdrejningstal.

# kg/ha o/min

#### km/h

- 4. U/min Tryk på knappen i seks sekunder.
- → Det aktuelle spredetallerkenomdrejningstal er gemt som nominelt omdrejningstal for normalspredning.

#### Deaktivering af omdrejningstalsovervågning for normalspredning

#### km/h

- 1. U/min Skift højre side af arbejdsvisningen til spredetallerkenomdrejningstal.
- 2. Anvend ikke spredetallerkenerne.
- → Visningen for spredetallerkenomdrejningstallet skal være 0.

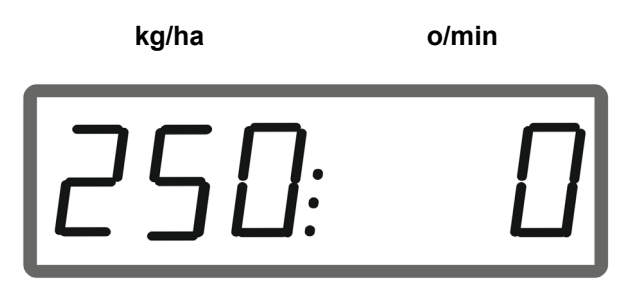

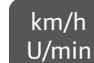

- 3. U/min Tryk på knappen i seks sekunder.
- → Omdrejningstalsovervågningen er deaktiveret.

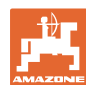

#### Forberedelse af EasySet2

#### Aktivering af omdrejningstalsovervågning for grænsespredning

1. Find spredetallerkenomdrejningstallet, der skal overvåges, i spredetabellen.

2.

3.

5.

1.

2.

4

Aktivér grænsespredning.

Ved kalkspredning viser kun lysdioden statussen.

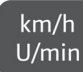

- U/min Skift højre side af arbejdsvisningen til spredetallerkenomdrejningstal.
- 4. Tilkobl traktorens PTO-aksel, og anvend spredetallerkenerne med nominelt omdrejningstal.

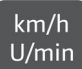

- Tryk på knappen i seks sekunder.
- → Det aktuelle spredetallerkenomdrejningstal er gemt som nominelt omdrejningstal for grænsespredning.

#### Deaktivering af omdrejningstalsovervågning for grænsespredning

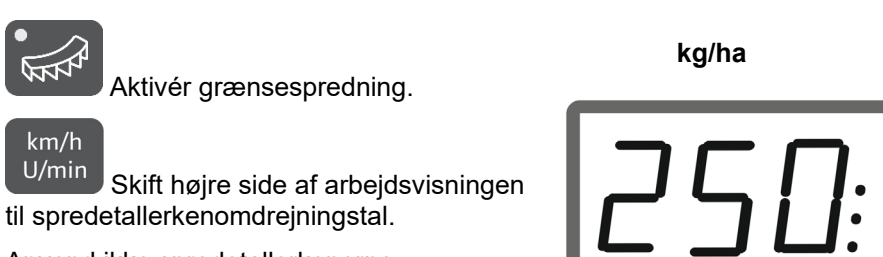

- 3. Anvend ikke spredetallerkenerne.
- $\rightarrow$  Visningen for

spredetallerkenomdrejningstallet skal være 0.

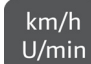

Tryk på knappen i seks sekunder.

→ Omdrejningstalsovervågningen er deaktiveret.

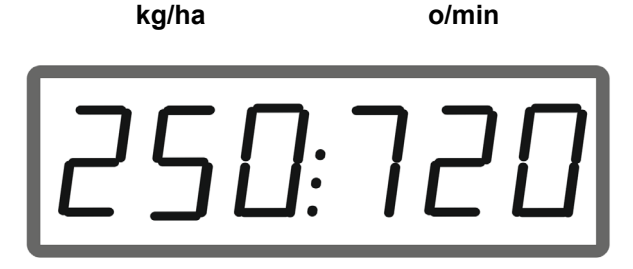

o/min

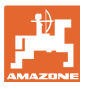

#### 3 Anvendelse af EasySet2

#### 3.1 Spredning

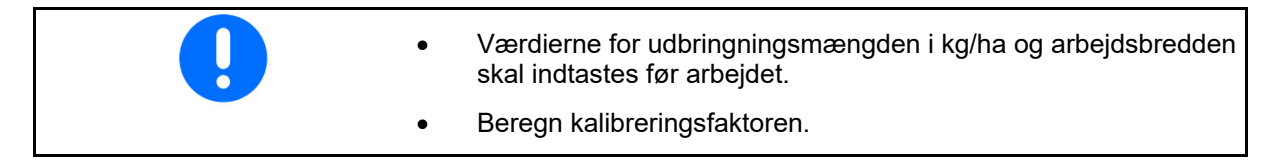

- 1. Find aktiveringspunktet og deaktiveringspunktet i spredetabellen.
- 2. Tænd for apparatet, og arbejdsvisningen vises.
- 3. Kør med drevne spredetallerkener.
- 4.

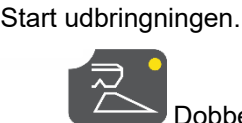

Vælg den pågældende side for at sprede i en side.

Lysdioden viser den valgte side.

#### Arbejdsvisning under kørslen:

- Udbringningsmængde i begge sider
- Kørehastighed

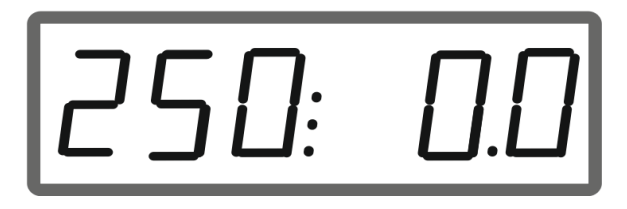

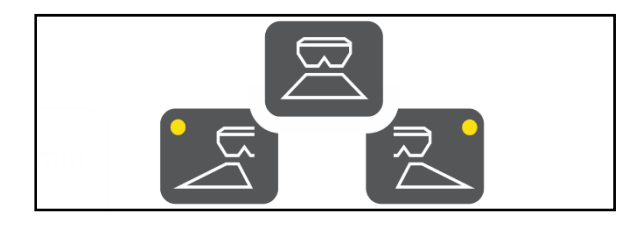

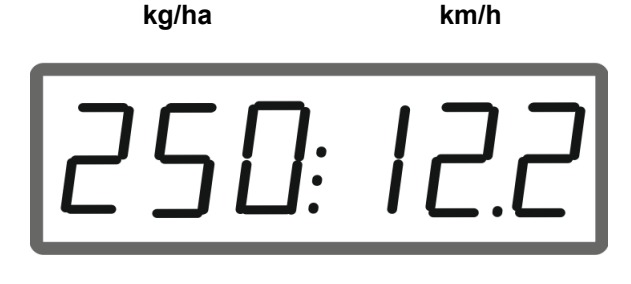

kg/ha

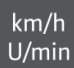

Skift af arbejdsvisning

- Udbringningsmængde i begge sider
- Spredetallerkenomdrejningstal

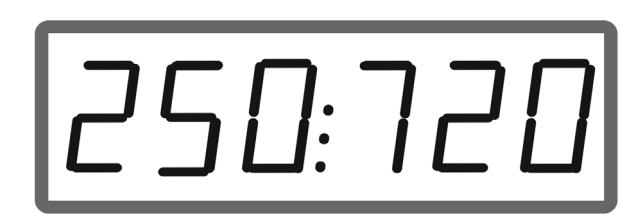

o/min

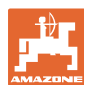

#### 3.1.1 Indstilling af overvågning af spredetallerkenomdrejningstal

<sup>km/h</sup> <sup>U/min</sup> Få vist 1. spredetallerkenomdrejningstallet i arbejdsvisningen.

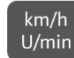

- U/min Langt tryk på knap for gemning af det aktuelle spredetallerkenomdrejningstal 2. som nominelt omdrejningstal.
- Det nominelle omdrejningstal overvåges  $\rightarrow$ med hensyn til +/- 50 o/min.

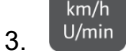

u/min Langt tryk på knap uden spredetallerkendrev sletter overvågningen.

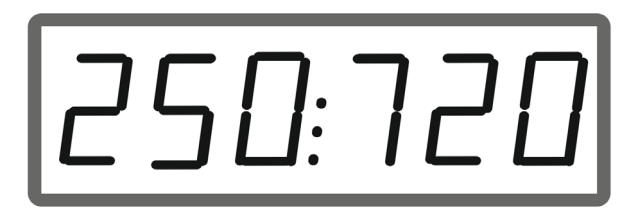

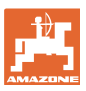

#### 3.1.2 Ændring af udbringningsmængde

Under arbejdet kan udbringningsmængden ændres med 10 % pr. tryk på knappen.

Desuden kan der vendes tilbage til den oprindeligt indstillede udbringningsmængde (100 %).

- (1) Ændring af udbringningsmængde i venstre side (kun ved dobbeltspjæld)
- (2) Ændring af udbringningsmængde i begge sider
- (3) Ændring af udbringningsmængde i højre side (kun ved dobbeltspjæld)

Arbejdsvisning under kørslen ved ændring af udbringningsmængden i den ene eller i begge sider:

→ Udbringningsmængden i kg/ha vises separat for de to spjæld.

Ved afvigelser fra den nominelle værdi på mere end 5 % viser arbejdsvisningen på skift den aktuelle faktiske værdi og fejlmeldingen E11.

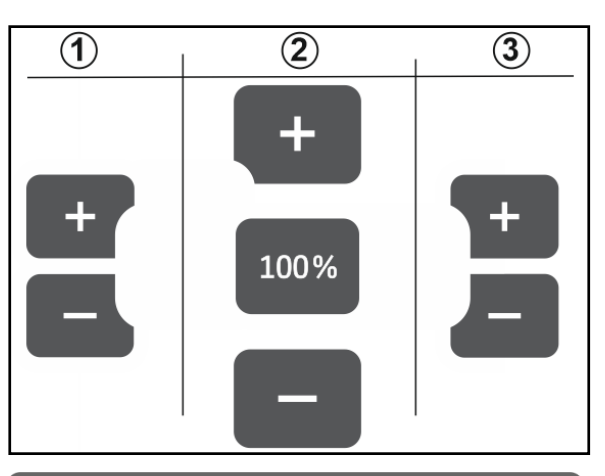

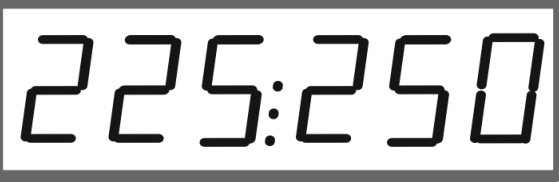

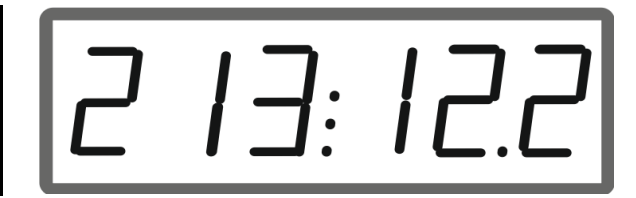

#### 3.1.3 Kilespredning

Den flertrins mængdeændring i den ene side kan også anvendes som manuel delbreddefunktion ved indkøring i en kile og ved udkøring af en kile.

På den måde forbedres overlapningen og dermed gødningsfordelingen mellem området inde på marken og foragerområdet.

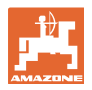

#### 3.2 Grænsespredning

#### 3.2.1 Grænsespredning med AutoTS til gødning

Afhængigt af grænsespredeproceduren skal udbringningsmængden reduceres på grænsesiden.

- 1. Find den procentuelle mængdereducering i spredetabellen.
- 2. Før grænsespredningen/grøftespredningen skal

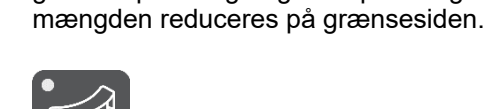

3.

Aktivér AutoTS.

Lysdioden viser grænsespredning.

→ Visningen ON og det nominelle omdrejningstal for grænsespredning vises i 5 sekunder, hvis omdrejningstalsovervågningen er aktiveret.

Der lyder en signaltone, hvis udbringningen startes, når grænsespredesystemet er aktiveret.

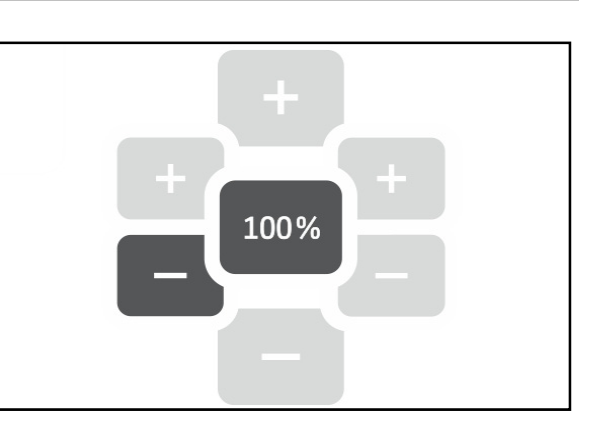

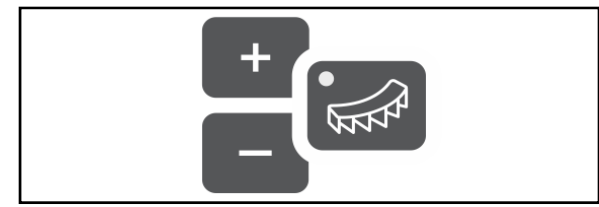

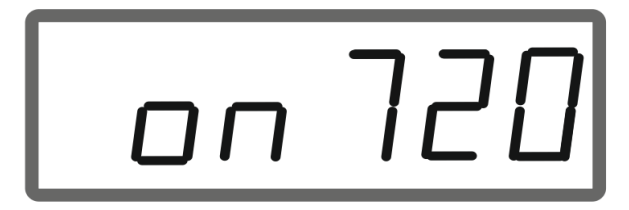

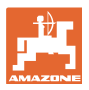

-

-

#### Efter grænsespredningen:

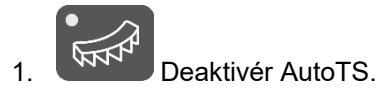

- $\rightarrow$  Lysdioden slukker.
- Forøg i givet fald udbringningsmængden på grænsesiden til 100 % igen.

#### 3.2.2 Grænsespredning med grænsespredningsanordning kalk

- 1. Aktivér traktorstyreenheden.
- $\rightarrow$  Aktivér grænsespredningsanordningen.

Lysdioden viser grænsespredning.

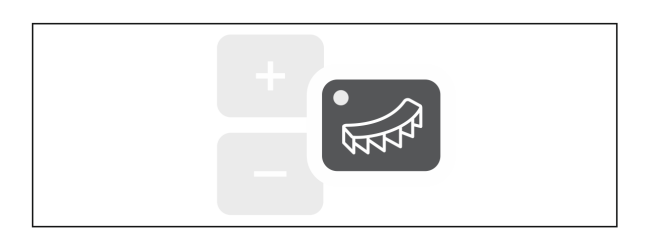

 $\rightarrow$  Visningen ON vises i 5 sekunder.

Der lyder en signaltone, hvis udbringningen startes, når grænsespredesystemet er aktiveret.

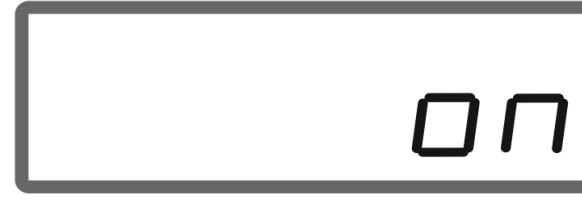

#### Efter grænsespredningen:

- 1. Aktivér traktorstyreenheden.
- → Aktivér grænsespredningsanordningen til grænsespredning.

Lysdioden slukker.

EasySet BAG0255.1 12.23

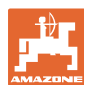

#### 3.3 Visning af arealydelse

#### Dagstæller:

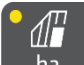

ha Visning af det bearbejdede areal i ha siden den sidste nulstilling.

Hold knappen trykket ind i 6 sekunder for at nulstille dagstælleren.

Samlet arealydelse:

Den samlede arealydelse i ha vises i 2 sekunder, når der slukkes, og den kan ikke nulstilles.

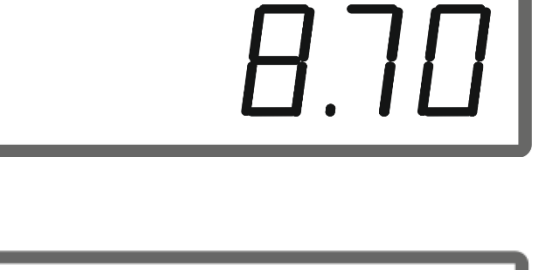

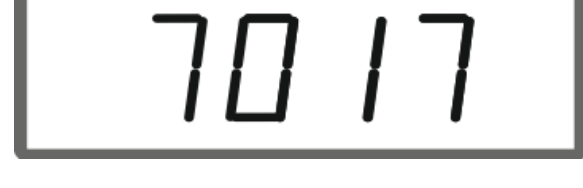

#### 3.4 Udførelse af resttømning

- 1. Hold knappen trykket ind i 6 sekunder.
- → Tømningsfunktionen er aktiv, visningen blinker

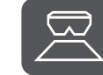

- 2. Start udbringningen.
- $\rightarrow$  Visningen lyser permanent.

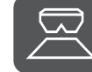

- 3. Stop udbringningen efter resttømningen.
- $\rightarrow$  Visningen blinker.

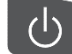

4.

Hvis apparatet slukkes, afsluttes tømningsfunktionen.

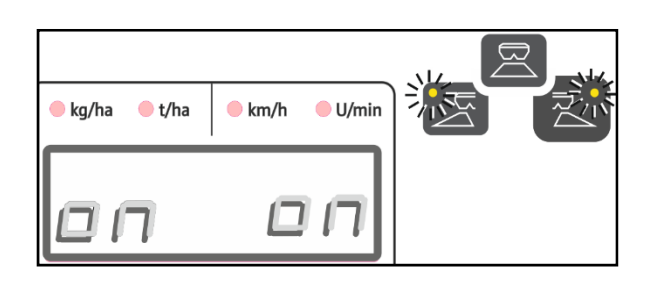

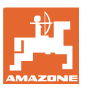

#### 4 Tilslutning

- (1) Tilslutningskabel 12 V
- (2) Udstyr til montering af EasySet 2 i traktorkabinen
- (3) Maskinstik til tilslutningen af maskinen til EasySet 2.

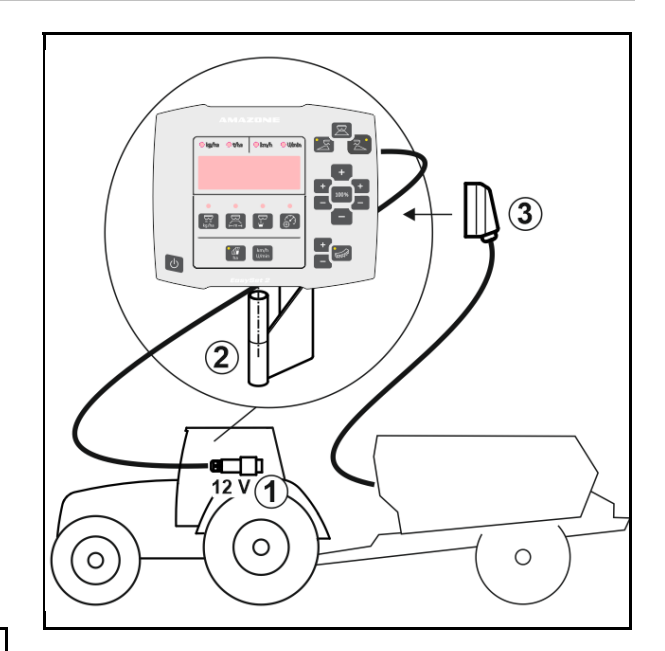

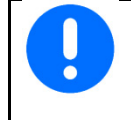

Opbevar betjeningscomputeren i tørre omgivelser, når du tager den ud af traktorkabinen.

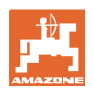

#### 5 Konfigurering af EasySet 2

#### 5.1 Indstilling af modi

Når computeren udskiftes, skal den konfigureres. Konfigurationen udføres ved at indstille modiene. EasySet 2 er slukket!

1. Tryk på , og hold den inde, og tryk

samtidig på , og hold den inde, indtil der kort vises ConfF.

- → Modi vises blinkende, LED blinker.
- 2. **+** , **-** Vælg modus for maskinen (1).
- 0 leveringsstatus reservedel
- 4 ZG-TX med båndefterløb (standard)
- 6 ZG-TX uden båndefterløb
- 3 ikke til arbejdet

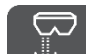

3.

Gem modus for maskinen.

4. grænsespredningsanordningen (2).

- 00 ingen grænsespredningsanordning
- 01 grænsespredningsanordning kalk hydraulisk aktiveret med stillingssensor
- 03 grænsespredning AutoTS
- 04 grænsespredningsanordning kalk hydraulisk aktiveret med stillingssensor og grænsespredning AutoTS

Automatisk skift ved ombygning til kalk og gødning

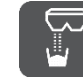

5.

Gem modus for grænsespredningsanordningen.

 $\rightarrow$  EasySet 2 slukkes automatisk.

# 

#### 5.2 Kalibrering af dobbeltspjæld

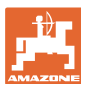

0

Dobbeltspjældet skal kalibreres i følgende tilfælde:

- Hvis den ønskede og faktiske udbringningsmængde ikke stemmer overens.
- Efter montering af dobbeltspjældet.

# EasySet 2 er slukket!

- 1. Tryk samtidigt på knapperne On, mængde venstre + og højre + i 3 sekunder.
- → Der vises kort "ConF" og den aktuelle kalibreringsværdi efter hinanden.
- → Lysdioderne for spjældene blinker.

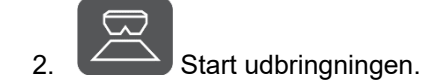

 $\rightarrow$  Dobbeltspjældet åbner.

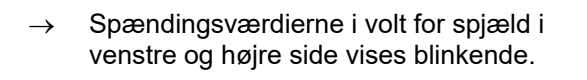

Båndunderlaget skal være frit for aflejringer.

Rengør evt. båndunderlaget i området omkring dobbeltspjældene  $\rightarrow$  **værkstedsarbejde**.

- 3. Luk spjæld i højre side for at kalibrere.
- $\rightarrow$  Ny kalibreringsværdi vises ikke blinkende.
- 4.

Luk spjæld i venstre side for at kalibrere.

 $\rightarrow$  Ny kalibreringsværdi vises ikke blinkende.

2.

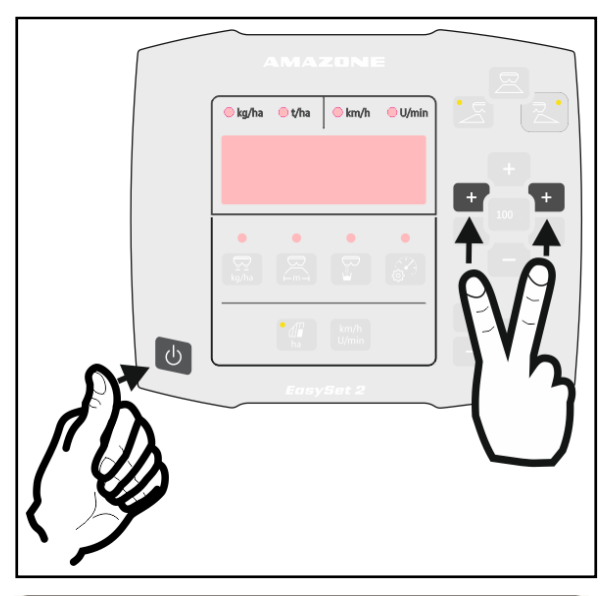

2.26 2.61

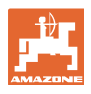

#### 5.3 Kalibrering af AutoTS

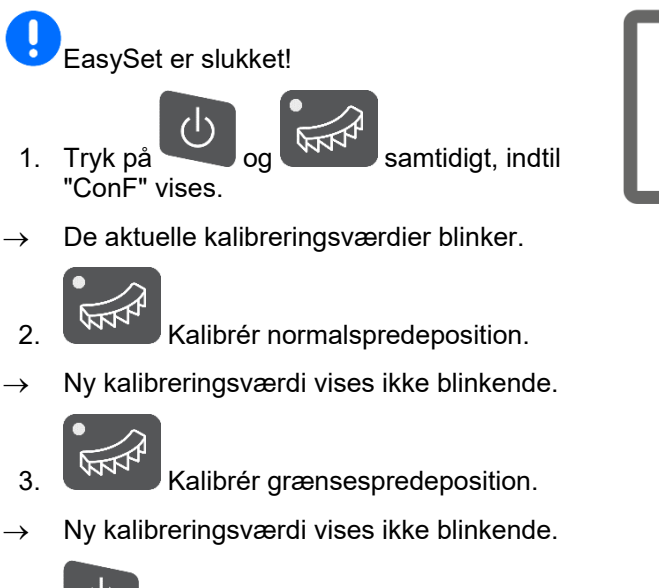

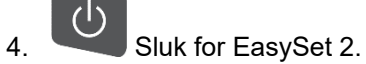

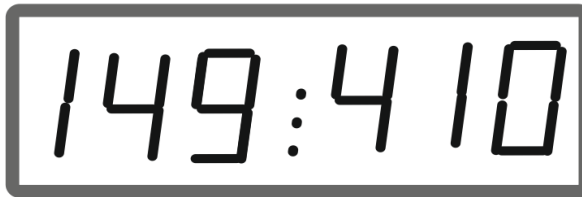

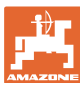

#### 5.4 Diagnosemenu

- 1. Tryk samtidigt på knapperne On, mængde venstre + og højre + i 3 sekunder.
- → Der vises kort "ConF" og den aktuelle kalibreringsværdi efter hinanden.
- → Lysdioderne for spjældene blinker hurtigt
- 2. Spjældene kan indstilles med +/- knapperne

Den aktuelle spænding for motorerne vises.

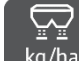

3. kg/ha Start båndunderlaget.

Impulserne fra strækningssensoren vises.

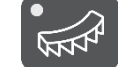

4.

Få vist AutoTS-diagnose.

5. AutoTS-motoren kan indstilles med +/- kapperne.

Den aktuelle spænding vises.

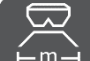

6. Hold knappen trykket ind i 15 sekunder.

Den aktuelle værdi vises.

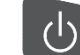

7. Sluk for EasySet 2 for at lukke diagnosen.

Servomotorerne aktiveres direkte og med fuld kraft i diagnosemenuen.

Efter en diagnose er udført, kan det være nødvendigt med en ny kalibrering af AutoTS.

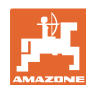

### 6 Fejlmeldinger

| Melding | Туре     | Beskrivelse/<br>udløsebetingelse                                                          | Tid ind-<br>til ud-<br>løsning | Virkning                                                          | Afhjælpning                                                                                  |
|---------|----------|-------------------------------------------------------------------------------------------|--------------------------------|-------------------------------------------------------------------|----------------------------------------------------------------------------------------------|
| E1      | Advarsel | Modus 0 aktiv.                                                                            | 0 sek.                         | Ingen betjening mu-<br>lig.                                       | Indstil modus, se<br>side 30                                                                 |
| E2      | Advarsel | Maskinstik ikke sat i.                                                                    | 0 sek.                         | Ingen betjening mu-<br>lig.                                       | Sæt maskinstikket<br>i på EasySet 2                                                          |
| E6      | Advarsel | Venstre spjæld<br>reagerer ikke, den<br>nominelle position, der<br>styres imod, nås ikke. | 2 sek.                         | Drev deaktiveret.<br>Genstart nødvendig.                          | Kontrollér<br>motoren<br>Afhjælp blokaden,<br>se<br>betjeningsvejledni<br>ngen til maskinen. |
| E7      | Advarsel | Højre spjæld reagerer<br>ikke.                                                            | 2 sek.                         | Drev deaktiveret.<br>Genstart nødvendig.                          | Kontrollér<br>motoren<br>Afhjælp blokaden,<br>se<br>betjeningsvejledni<br>ngen til maskinen. |
| E11     | Advarsel | Nominel værdi kan<br>ikke overholdes.                                                     | 10 sek.                        | Skiftende visning:<br>1 sek./E11, derefter<br>5 sek. FAKT. værdi. | Tilpas kørehastig-<br>heden.<br>Tilpas oliemæng-<br>den.                                     |
| E13     | Advarsel | Nominel værdi for<br>spredetallerkenomdrej<br>ningstal kan ikke<br>overholdes.            | 10 sek.                        | Skiftende visning:<br>1 sek./E13, derefter<br>5 sek. FAKT. værdi  | Tilpas PTO-akse-<br>lomdrejningstallet                                                       |
| E20     | Advarsel | Kalibreringsværdien<br>ligger uden for de<br>foreskrevne grænser.                         | 0 sek.                         | Visning til venstre:<br>E20<br>Højre: Beregnet<br>værdi           | Gentag kalibre-<br>ring                                                                      |
| E32     | Advarsel | Servomotor til<br>grænsespredning<br>reagerer ikke.                                       | 2 sek.                         | Drev deaktiveret.<br>Genstart nødvendig.                          | Kontrollér moto-<br>ren                                                                      |
| E39     | Advarsel | Det venstre spjælds<br>vinkelsensor er defekt.                                            | 0 sek.                         | E39 og FAKT. værdi<br>skiftevist.                                 | Kontrollér sensor.<br>Kontrollér<br>stikforbindelse til<br>motor.                            |
| E40     | Advarsel | Det højre spjælds<br>vinkelsensor er defekt.                                              | 0 sek.                         | E40 og FAKT. værdi<br>skiftevist.                                 | Kontrollér sensor.<br>Kontrollér<br>stikforbindelse til<br>motor.                            |
| E41     | Advarsel | Sensor til<br>grænsespredning er<br>defekt.                                               | 0 sek.                         | E41 og FAKT. værdi<br>skiftevist.                                 | Kontrollér sensor.<br>Kontrollér<br>stikforbindelse til<br>motor.                            |
| E42     | Advarsel | Sensor til<br>gødningssluse er<br>defekt.                                                 | 0 sek.                         | E42 og FAKT. værdi<br>skiftevist.                                 | Kontrollér sensor.<br>Kontrollér<br>stikforbindelse til<br>motor.                            |
| E43     | Advarsel | Sensor til<br>gødningssluse er<br>defekt.                                                 | 0 sek.                         | E43 og FAKT. værdi<br>skiftevist.                                 | 12 V-elektronik<br>eller<br>jordforbindelse til                                              |

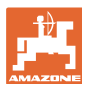

|     |          |                                                                                                    |         |                                                                                                    | elektronik er<br>defekt.                                                                                                    |
|-----|----------|----------------------------------------------------------------------------------------------------|---------|----------------------------------------------------------------------------------------------------|----------------------------------------------------------------------------------------------------|
| E44 | Advarsel | Position for<br>normalspredning<br>opnås ikke.                                                                      | 5 sek.  | Værdien har<br>bevæget sig væk fra<br>kalibreringsfaktoren.                                                                                   | Kalibrér igen.<br>Kontrollér<br>spredeskovlenes<br>positioner og<br>friløb.                                                           |
| E45 | Advarsel | Position for<br>grænsespredning<br>opnås ikke.                                                                      | 5 sek.  | Værdien har<br>bevæget sig væk fra<br>kalibreringsfaktoren.                                                                                   | Kalibrér igen.<br>Kontrollér<br>spredeskovlenes<br>positioner og<br>friløb.                                                           |
| E46 | Advarsel | Kalibreringsfaktor for<br>grænsespredning<br>uden for de fastlagte<br>grænser for<br>normalspredning<br>opnås ikke. | 5 sek.  | Motoren opnår ikke<br>tolerancefeltet, der er<br>fastlagt for<br>funktionen. Værdien<br>har bevæget sig væk<br>fra kalibreringsfakto-<br>ren. | Kontrollér<br>spredeskovlene/m<br>otoren.<br>Kontrollér<br>spredeskovlenes<br>positioner og<br>friløb.                                |
| E47 | Advarsel | Position for<br>normalspredning<br>opnås ikke.                                                                      | 5 sek.  | Motoren opnår ikke<br>tolerancefeltet, der er<br>fastlagt for<br>funktionen. Værdien<br>har bevæget sig væk<br>fra kalibreringsfakto-<br>ren. | Kontrollér<br>spredeskovlene/m<br>otoren.<br>Kontrollér<br>spredeskovlenes<br>positioner og<br>friløb.                                |
| E48 | Advarsel | Tidsoverskridelse ved<br>opstart af<br>grænsespredningsmo<br>di.                                                    | 10 sek. | Motoren opnår ikke<br>målpositionen inden<br>for 10 sekunder.                                                                                 | Kontrollér<br>spredeskovlene/m<br>otoren.<br>Kontrollér<br>spredeskovlenes<br>positioner og<br>friløb.                                |
| E49 | Advarsel | Båndunderlaget rea-<br>gerer ikke.                                                                                  | 5 sek.  | Aktiveringen<br>stoppes.<br>E49 og olie skiftevist.                                                                                           | Aktivér<br>oliecirkulation.<br>Kontrollér sensor<br>til<br>båndunderlaget.<br>Ved LS-drift:<br>Kontrollér<br>oliegennemstrøm<br>ning. |
| E50 | Advarsel | Spredetallerkenom-<br>drejningstal findes<br>ikke.                                                                  | 0 sek.  | 5 sek. konstant tone.<br>"PTO off" og E50<br>skiftevist.                                                                                      | Tilkobl PTO-<br>akslen.                                                                                                    |

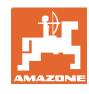

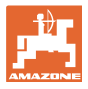

#### 7 Oversigt

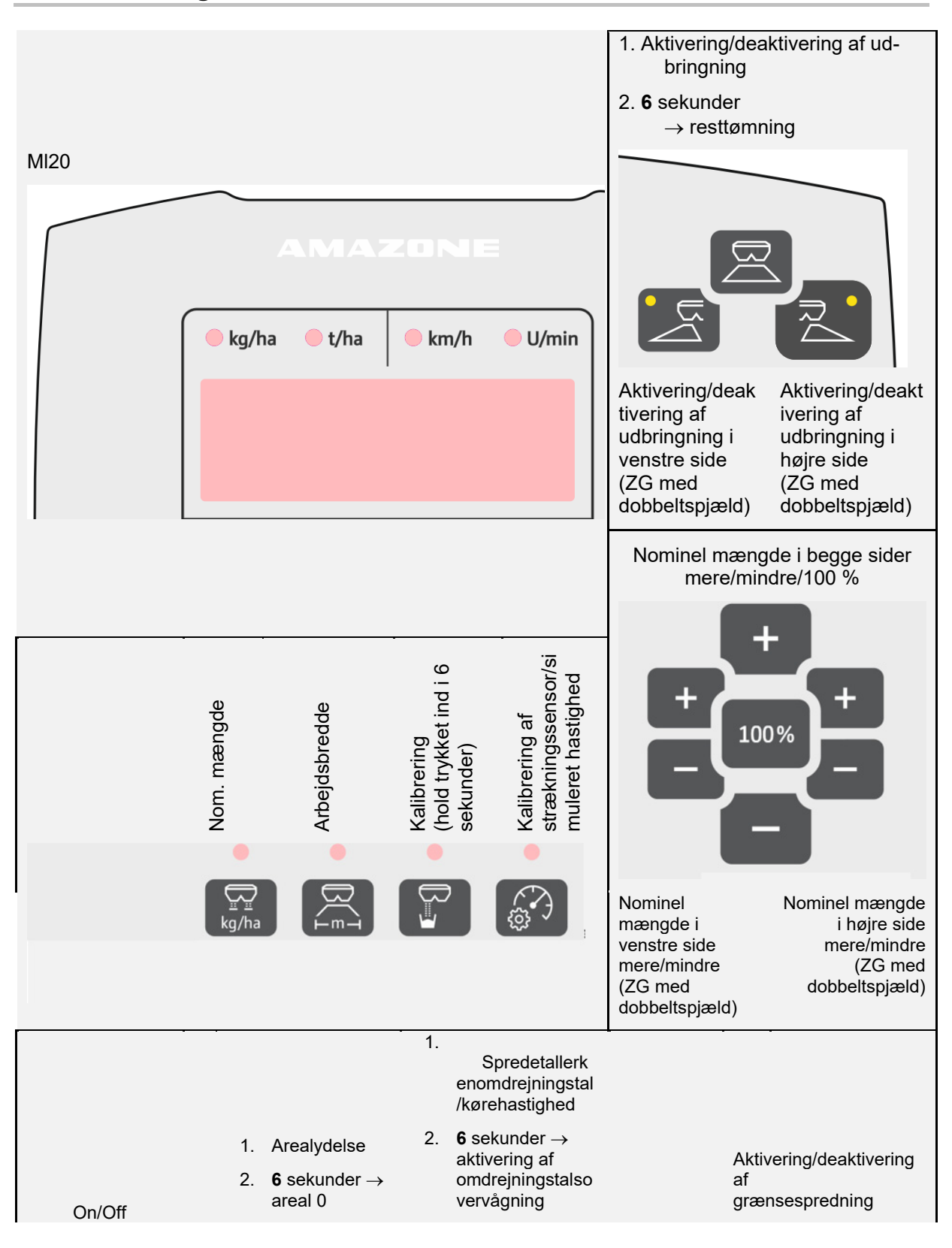

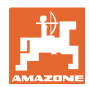

#### Oversigt

| J | km/h<br>ha U/min |                   |
|---|------------------|-------------------|
|   | EasySet 2        |                   |
|   |                  | +/- uden funktion |

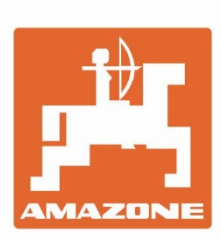

# AMAZONEN-WERKE H. DREYER SE & Co. KG

Postfach 51 D-49202 Hasbergen-Gaste Germany Tel.:+ 49 (0) 5405 501-0 e-mail:amazone@amazone.de http://www.amazone.de